# GaussDB(for MySQL)索引操作实验

索引是指向数据库表中"指定列"的指针。在数据库中使用索引,可以方便、快速 地找到特定信息,可以使对应于表的 SQL 语句执行得更快。

本章的主要实验内容包括:

- (1) 创建索引;
- (2) 查看索引;
- (3) 修改索引;
- (4) 删除索引。

# 3.1 创建索引

GaussDB(for MySQL)提供了利用"管理控制台"和利用 SQL 语句创建数据库表 中索引的操作方法。两种方法都可以方便地实现索引的创建。

### 3.1.1 利用"管理控制台"创建索引

1. 实验目标

利用"管理控制台"为课程表 course 创建普通索引,生成的索引文件命名为 ind\_ course\_name,根据索引字段 Course\_name 的值,以降序方式排列索引文件的内容,索 引类型设置为 Normal,索引方式设置为 BTREE。

2. 操作步骤

利用"管理控制台"创建索引。 操作步骤如下: (1) 打开浏览器,进入"华为云-账号登录"窗口。

(2) 在"华为云-账号登录"窗口登录,进入"华为云"管理平台首页。

(3) 在"华为云"管理平台首页选择"控制台"选项,进入"控制台"窗口。

(4) 在"控制台"窗口选择"云数据库 GaussDB"选项,进入"云数据库 GaussDB-管 理控制台"窗口。

(5) 在"云数据库 GaussDB-管理控制台"窗口选择"库管理"菜单命令,打开"库管理"选项卡,如图 3-1 所示。

| Data<br>Adm             | a<br>nin Service Ga | aussDB(for MySQL)              | aff 库管理 号入・           | 导出 结构方案 数         | 知方案 后台任务 胜      | (号管理                      |         |             |         |          |            | hwi  | iyan75/root 🔻 |
|-------------------------|---------------------|--------------------------------|-----------------------|-------------------|-----------------|---------------------------|---------|-------------|---------|----------|------------|------|---------------|
| 首页                      | 库管理-xinhu           | Ja X                           |                       |                   |                 |                           |         |             |         |          |            |      |               |
| S7 110                  | 新在库: <b>xinh</b>    | ua_gaussdb 切换库 I 11            | 92.168.0.111:3306 字符集 | : utf8mb4 SOL1211 | 数据字典            |                           |         |             |         |          |            | 元数部の | 4#0 🕥         |
| 对级利表                    | 元数据采集               |                                |                       |                   |                 |                           |         |             |         |          |            |      |               |
|                         |                     |                                |                       |                   |                 |                           |         |             |         |          |            |      |               |
| <ul> <li>対象3</li> </ul> | 列表数是来自实际            | 时直询(最多显示10000条),对您的数           | 國库有一定的性能消耗,建议于        | F启元被握自动采集 立即采集    |                 |                           |         |             |         |          |            |      | ×             |
| 表                       | + #3                | 味                              |                       |                   |                 |                           |         |             | 按照表名进行过 | 18<br>18 | 1.         | ٩ (  | CREAT         |
| 松田                      | 0 8                 | 航计信息从information_schema.tables | 中该取,数据为预估值,mysq       | 18.0 缓存中统计信息有延迟,累 | 以过期时间为24小时。可以通过 | Lanatyze table手动触发更新,请谨慎选 | I¥,     |             |         |          |            |      | ×             |
| 存储过程                    | 12                  | 表名 ≑                           | 创建时间 🖕                | 行数 (預估值) ③ 👙      | 表大小 (預信値) ③ 💠   | 索引大小 (預信値) ③ 👙            | 字符集     | 操作          |         |          |            |      |               |
| 単件                      |                     | assignment                     | 2021-10-27 20:51:10   | 7 (预估值)           | 18KB (预估值)      | 16KB (预估值)                | ut/8mb4 | SQL查询   打开表 | 查若表详情   | 修改表      | 王命名(       | 更多   | v             |
| 触发器                     |                     | teacher                        | 2021-10-27 20:50:27   | 7 (预估值)           | 16KB (预估值)      | 16KB (顶估值)                | ut/8mb4 | SQL直询   打开表 | 宣誓表详情   | 修改表      | 国命名        | 更多   | v             |
| 函数                      | •                   | student                        | 2021-10-27 20:50:19   | 13 (预附告值)         | 16KB (预防直)      | 16KB (顶桥道)                | ut/8mb4 | SQL查询   打开表 | 査若表详情   | 修改表      | <b>王命名</b> | 更多   | v             |
|                         | ( <b>*</b> )        | class                          | 2021-10-27 20:50:11   | 8 (統估值)           | 16KB (設估信)      | 16KB (顶估值)                | ut/8mb4 | SQL宣询   打开表 | 宣看表详情   | 修改表      | 重命名        | 更多,  | v             |
|                         |                     | department                     | 2021-10-27 20:50:02   | 8 (预估值)           | 16KB (预估油)      | 16KB (预估值)                | ut/8mb4 | SQL查询   打开表 | 查若表详情   | 修改表      | 王命名        | 更多   | v             |
|                         |                     | score                          | 2021-10-27 20:49:45   | 12 (预估值)          | 16KB (预估值)      | 0B (预估值)                  | ut/8mb4 | SQL查询   打开表 | 查看表详情   | 修改表      | 軍命名        | 更多   | v             |
|                         | ٠                   | course                         | 2021-10-27 20:49:36   | 7 (预估值)           | 16KB (預估值)      | 0B (顶情道)                  | ut/8mb4 | SQL宣询   打开表 | 宣看表详情   | 修改表      | 重命名        | 更多   | v             |
|                         | •                   | school                         | 2021-10-27 20:48:37   | 7 (预估值)           | 16KB (预估值)      | 0B (预估值)                  | ut/8mb4 | SQL查询   打开表 | 查看表详情   | 修改表      | 軍命名        | 更多,  | v             |
|                         | 10 ∯6/              | <u>第</u> √                     | >                     |                   |                 |                           |         |             |         |          |            |      |               |

图 3-1 "库管理"选项卡

(6) 在"库管理"选项卡中,首先选择需要创建索引的表 course,然后单击"修改表" 按钮,打开"修改表"选项卡,如图 3-2 所示。

(7) 在"修改表"选项卡中选择"索引(可选)"选项,进入"编辑索引"窗口,如图 3-3 所示。

(8) 在"编辑索引"窗口,单击"添加"按钮,进入"添加索引"窗口,定义索引名为 ind\_course\_name,如图 3-4 所示。

(9) 在"添加索引"窗口单击"包含列"下的"编辑"按钮,弹出"请选择索引列"窗口, 如图 3-5 所示。

(10) 在"请选择索引列"窗口的"列信息"下拉列表框中选择索引字段(Course\_

| Data<br>Admin Service | GaussDB(for MySQL) | SQL操作 库管理 导入导出               | 结构方案 数据方案 后台        | 紅条 账号管理     |           | hwliyan75/root 👻 |
|-----------------------|--------------------|------------------------------|---------------------|-------------|-----------|------------------|
| 首页 库管理-xi             | inhua X            |                              |                     |             |           |                  |
| 10 当前标在库: xi          | inhua_gaussdb 切脱库  | 192.168.0.111:3308   字符集: ut | tmb4 SOLHO (NEF744) |             |           | 元数据来集 ② 🔵        |
| 对象列表 元数据5             | 彩集 修改表: course ×   |                              |                     |             |           |                  |
| ● 基本信息 ——             |                    |                              |                     | ) 唐拟列 (可选)  | ④ 索引 (可选) | (5) 外键 (可选)      |
| * 表名                  | course             |                              |                     |             |           |                  |
| 存研引擎                  | InnoDB             | V                            |                     |             |           |                  |
| 字符集                   | ut/8mb4            | × ]                          |                     |             |           |                  |
| 校验规则                  | ut/8mb4_general_ci | ~                            |                     |             |           |                  |
| 香注                    | 译程表                |                              |                     |             |           |                  |
| ■級進项 ∨                |                    |                              |                     |             |           |                  |
|                       |                    |                              |                     |             |           |                  |
|                       |                    |                              |                     |             |           |                  |
|                       |                    |                              |                     |             |           |                  |
|                       |                    |                              |                     |             |           |                  |
|                       |                    |                              |                     |             |           |                  |
|                       |                    |                              |                     |             |           |                  |
|                       |                    |                              |                     | <b>₩</b> -# |           |                  |

图 3-2 "修改表"选项卡

| Data<br>Admi | i<br>in Service GaussDB(for MyS | ou) SQL操作            | 库管理 导入导出 结构方案             | 對框方案 后台任务 账号管理 |           | hwiryan75/root 💌 |
|--------------|---------------------------------|----------------------|---------------------------|----------------|-----------|------------------|
| 首页           | 库管理-xinhua ×                    |                      |                           |                |           |                  |
| 💽 шен        | 病在库:xinhua_gauss                | db 切跳库   192.168.0.1 | 11:3306   字符集: ut/8mb4 SO | 留口 — 数据字共      |           | 元政昭采集 ② 🌑        |
| 对象列表         | 元数据采集 修改表: o                    | curse X              |                           |                |           |                  |
| 1 基本值        | 8                               | $\longrightarrow$    | 字段                        | (3) 虚拟列 (可法)   | ④ 索引 (可法) | 5 外望 (可选)        |
| (16 AL       |                                 |                      |                           |                |           |                  |
| 序号           | 索引名                             |                      | 包含列                       | 索引类型           | 末引方式      | 备注               |
|              |                                 |                      |                           |                |           |                  |
|              |                                 |                      |                           | 若无数间           |           |                  |
|              |                                 |                      |                           |                |           |                  |
|              |                                 |                      |                           |                |           |                  |
|              |                                 |                      |                           |                |           |                  |
|              |                                 |                      |                           |                |           |                  |
|              |                                 |                      |                           |                |           |                  |
|              |                                 |                      |                           |                |           |                  |
|              |                                 |                      |                           |                |           |                  |
|              |                                 |                      |                           |                |           |                  |
|              |                                 |                      |                           |                |           |                  |
|              |                                 |                      |                           |                |           |                  |
|              |                                 |                      |                           |                |           |                  |
|              |                                 |                      |                           |                |           |                  |

图 3-3 "编辑索引"窗口

| Data<br>Data            | a<br>le Service GaussDB(for MySQL) | SOL操作 库管理          | 导入导出 结构方案        | 数据方案 后台任务 账号     | 2000   |                |     | Invityen75/root 🔻 |
|-------------------------|------------------------------------|--------------------|------------------|------------------|--------|----------------|-----|-------------------|
| 首页                      | 库管理·xinhua X                       |                    |                  |                  |        |                |     |                   |
| <b>S</b> 20             | 新在库: xinhua_gaussdb 切换库            | 192.168.0.111:3306 | 学符集: u#8mb4 SOL的 |                  |        |                |     | 元数据采集 🕥 🔵         |
| 对象列表                    | 元数振采集 修改表: course X                |                    |                  |                  |        |                |     |                   |
| <ol> <li>五本信</li> </ol> | 8                                  |                    |                  | ③ 虚批判 (可选        |        | 🚺 ক্লন্থ। (চ্য | 选)  | (1) 外键 (司法)       |
| 100 000                 | (H)#                               |                    |                  |                  |        |                |     |                   |
| 序号                      | 家引名                                |                    | 包含列              |                  | 家引类型   | 索引             | 防武  | 音注                |
| 1                       | ind_course_name                    |                    | 编辑               |                  | Normal | × -            | × _ |                   |
| _                       |                                    |                    |                  |                  |        |                |     |                   |
|                         |                                    |                    |                  |                  |        |                |     |                   |
|                         |                                    |                    |                  |                  |        |                |     |                   |
|                         |                                    |                    |                  |                  |        |                |     |                   |
|                         |                                    |                    |                  |                  |        |                |     |                   |
|                         |                                    |                    |                  |                  |        |                |     |                   |
|                         |                                    |                    |                  |                  |        |                |     |                   |
|                         |                                    |                    |                  |                  |        |                |     |                   |
|                         |                                    |                    |                  |                  |        |                |     |                   |
|                         |                                    |                    |                  |                  |        |                |     |                   |
|                         |                                    |                    |                  |                  |        |                |     |                   |
|                         |                                    |                    |                  |                  |        |                |     |                   |
|                         |                                    |                    |                  | (L-#) <b>F-#</b> | 提交傳成   |                |     |                   |
|                         |                                    |                    |                  |                  |        |                |     |                   |

图 3-4 "添加索引"窗口

| Data<br>GDD Admit Service GaussDB(for MySOL) SOL操作 库管理 | 导入·导出    | 结构方案 数据方:         | \$ 后台任务  | 服号管理       |      |   |                |      | hwliyan75/root 👻 |
|--------------------------------------------------------|----------|-------------------|----------|------------|------|---|----------------|------|------------------|
| 首页 库管理-xinhua ×                                        |          |                   |          |            |      |   |                |      |                  |
|                                                        | 字符集: ut8 |                   |          |            | ×    |   |                | 7.83 |                  |
| 对象列表 元数振采集 修改表: course x                               |          | 请选择索引列            | <u>]</u> |            |      |   |                |      |                  |
| 1 SAGS                                                 |          | 8 LE DI 6         |          |            |      | 0 | <b>玄引 (可迭)</b> |      | 外键 (可选)          |
| 75.10 101.18                                           |          | NAR               | 前還长      | 1Ê         | 制成操作 |   |                |      |                  |
| 床發 激引名                                                 | 887      | Course_name (cha  | 0.4      | -          | V 1  |   | 素引方式           | 盤注   |                  |
| 1 Ind_course_name                                      | 振艇       | Course_id (char)  | _        |            |      | ~ |                |      |                  |
|                                                        |          | Course_name (ch   | ar) 确定   | 取消         |      |   |                |      |                  |
|                                                        |          | Period (smallint) |          |            |      |   |                |      |                  |
|                                                        |          | Credit (smallint) |          |            |      |   |                |      |                  |
|                                                        |          | lerm (smallint)   | -        |            |      |   |                |      |                  |
|                                                        |          |                   |          |            |      |   |                |      |                  |
|                                                        |          |                   |          |            |      |   |                |      |                  |
|                                                        |          |                   |          |            |      |   |                |      |                  |
|                                                        |          |                   |          |            |      |   |                |      |                  |
|                                                        |          |                   |          |            |      |   |                |      |                  |
|                                                        |          |                   |          |            |      |   |                |      |                  |
|                                                        |          |                   |          |            |      |   |                |      |                  |
|                                                        |          |                   |          |            |      |   |                |      |                  |
|                                                        |          |                   |          |            |      |   |                |      |                  |
|                                                        |          |                   |          |            |      |   |                |      |                  |
|                                                        |          |                   |          |            |      |   |                |      |                  |
|                                                        |          |                   | 1-# T-   | 2) (R.245) |      |   |                |      |                  |
|                                                        |          |                   |          |            |      |   |                |      |                  |

图 3-5 "请选择索引列"窗口

name),然后在"排序规则"下拉列表框中选择"降序",最后单击"确定"按钮,返回"编辑 索引"窗口。

(11) 在"编辑索引"窗口的"索引类型"下拉列表框中选择 Normal,确定索引字段的索引类型,如图 3-6 所示。

| Data<br>Administervice Geue   | ssDB(for MySQL) SQL(8) | ヤ 麻管理 号入・5             | 78 8465\$ \$\$\$\$\$ | r 5965 w             | 台田                               |     |         |    | hwiyen75/root 👻 |
|-------------------------------|------------------------|------------------------|----------------------|----------------------|----------------------------------|-----|---------|----|-----------------|
| 首页 库管理-xinhua                 | X                      | 1000 0 111 3100 · 3500 |                      | 748                  |                                  |     |         |    |                 |
| 对象列表 元和振来集                    | 個辺窓: course x          |                        |                      |                      |                                  |     |         |    |                 |
| 83455<br>8.10<br>8.10<br>8.10 |                        | ⊘ 穿板                   |                      | (3) <b>BKR (7</b> 16 | )                                | 0 * | SI (98) |    | ⑤ 升號 (司选)       |
| 序号 索引名                        |                        | 包含药                    | U                    |                      | 索引类型                             |     | 意引方式    | 音注 |                 |
| 1 ind_cours                   | se_rame                | Court                  | e_name DESC          | SIR                  | kormal                           | ^   | -       |    |                 |
|                               |                        |                        |                      | 1-7 <b>(77)</b>      | nina<br>Vitos<br>Ful Bat<br>Book |     |         |    |                 |

图 3-6 选择索引类型

(12) 在"编辑索引"窗口的"索引方式"下拉列表框中选择 BTREE,确定索引字段的索引方式,如图 3-7 所示。

| Data<br>Adm             | a<br>In Service GaussDB(for MySQL) | SOLEN FEE              | 导入导出 后构方案        | \$855% S85   | 196 ILI-191 | Εđ.          |     |          |   |    | hwlyan75hoot 👻 |
|-------------------------|------------------------------------|------------------------|------------------|--------------|-------------|--------------|-----|----------|---|----|----------------|
| 首页                      | 库曾理-xinhua ×                       |                        |                  |              |             |              |     |          |   |    |                |
| <b>N A</b>              | 所在非: xinhua_gaussdb 切除             | 库   192.165.0.111:3306 | 水将菜: uttmb4 501  | 50 (A)Hiriya |             |              |     |          |   |    | 元数探采集 ① 🌑      |
| 对象列表                    | 元数据采集 特次表: course X                |                        |                  |              |             |              |     |          |   |    |                |
| <ol> <li>Exg</li> </ol> | .8                                 |                        |                  | (3)          | 周期制 (可速)    |              | 4 * | 引(可送) ―― |   |    | - 6 9HR (FIB)  |
| (10.00                  |                                    |                        |                  |              |             |              |     |          |   |    |                |
| 序号                      | 原引名                                |                        | 包含列              |              |             | <b>东引类</b> 距 |     | 索引方式     |   | 備注 |                |
| 1                       | ind_course_name                    |                        | Course_name DESC |              | 術研          | Normal       |     | -        | ^ |    |                |
|                         |                                    |                        |                  |              |             |              |     | ATREE    | - |    |                |
|                         |                                    |                        |                  |              |             |              |     | HASH     |   |    |                |
|                         |                                    |                        |                  |              |             |              |     |          |   |    |                |
|                         |                                    |                        |                  |              |             |              |     |          |   |    |                |
|                         |                                    |                        |                  |              |             |              |     |          |   |    |                |
|                         |                                    |                        |                  |              |             |              |     |          |   |    |                |
|                         |                                    |                        |                  |              |             |              |     |          |   |    |                |
|                         |                                    |                        |                  |              |             |              |     |          |   |    |                |
|                         |                                    |                        |                  |              |             |              |     |          |   |    |                |
|                         |                                    |                        |                  |              |             |              |     |          |   |    |                |
|                         |                                    |                        |                  |              |             |              |     |          |   |    |                |
|                         |                                    |                        |                  |              |             |              |     |          |   |    |                |
|                         |                                    |                        |                  | (1-#)        | T-#         | Boorde and   |     |          |   |    |                |
|                         |                                    |                        |                  |              |             |              |     |          |   |    |                |

图 3-7 选择索引方式

(13)完成所有索引参数的设置,单击"提交修改"按钮,GaussDB 会自动生成 SQL 语句,在"SQL 预览"窗口中单击"执行脚本"按钮,完成索引的创建,如图 3-8 所示。

| SQL预览                                                                                                    | × |
|----------------------------------------------------------------------------------------------------|---|
| <pre>ALTER TABLE `xinhua_gaussdb`.`course` DROP KEY `ind_course_name`, ADD KEY `ind_course_name` (`Course_name` DESC) USING BTREE;</pre> |   |
| 执行脚本 返回修改                                                                                                    |   |

图 3-8 执行 SQL 语句完成索引创建

### 3.1.2 利用 SQL 语句创建索引

#### 1. 实验目标

利用"管理控制台",为学生表 student 创建普通索引,索引文件名为 student\_name, 索引字段为 Student\_name。

2. 操作步骤

利用 SQL 语句创建索引。

操作步骤如下:

(1) 打开浏览器,进入"华为云-账号登录"窗口。

(2) 在"华为云-账号登录"窗口登录,进入"华为云"管理平台首页。

(3) 在"华为云"管理平台首页选择"控制台"选项,进入"控制台"窗口。

(4) 在"控制台"窗口选择"云数据库 GaussDB"选项,进入"云数据库 GaussDB-管 理控制台"窗口。

(5) 在"云数据库 GaussDB-管理控制台"窗口选择"库管理"菜单命令,打开"库管理"选项卡。

(6) 在"库管理"选项卡中单击"SQL窗口"按钮,打开"SQL查询"选项卡,如图 3-9 所示。

| Data<br>D Admin Service GaussDB(for MySO)                                                                                                    | N) SQL操作 库管理                                                 |                        |                        |             |           |      | hwiyan75/root 🔻                                                     |
|----------------------------------------------------------------------------------------------------|--------------------------------------------------------------|------------------------|------------------------|-------------|-----------|------|---------------------------------------------------------------------|
| 首页 库管理-xinhua X SG                                                                                                    | aL查询 X                                                       |                        |                        |             |           |      |                                                                     |
| n                                                                                                    | b ① 日 副主席 切換SQL执行点                                           | 实例名称: Xinhua-GaussDB   | 192.168.0.111:3306   2 | 符集: utf8mb4 |           |      | SQL保存到期行记录③ 🔘                                                       |
| 使任 introd gausseb シ<br>使 introd gausseb シ<br>使 introd gausseb シ<br>回 ansignment<br>可 despatisent<br>可 despatisent<br>可 despati | O BUTSOLIFS) III BUDGEP<br>1 SELECT • FRM<br>SOLINITION IVIS | 9 (6 3471+2(0*0) (3897 | Bal v                  |             | 294402/09 | 执行储章 | : tuinte C O Réluce<br>v<br>C D D D D D D D D D D D D D D D D D D D |
| < 1 > 約表預 >                                                                                                    | 品紙: 0 < 0 > 095页                                             | v <b>XIEE</b> 1 00     |                        | N7.605      |           |      |                                                                     |

图 3-9 "SQL 查询"选项卡

(7) 在"SQL 查询"选项卡的 SQL 编辑区,输入如下 SQL 语句:

CREATE INDEX student\_name USING BTREE on XinHua\_GaussDB. student(student\_name DESC);

在"SQL查询"选项卡中单击"执行 SQL(F8)"按钮,执行结果如图 3-10 所示。

| 1               | CREATE                       | INDEX s                  | tudent_name          | USING B    | BTREE on | XinHua  | _GaussDB.s | tudent(st | udent_name | DESC); |
|-----------------|------------------------------|--------------------------|----------------------|------------|----------|---------|------------|-----------|------------|--------|
| SQI             | 执行记录                         | 消息                       | L                    |            |          |         |            |           |            |        |
|                 | <br>衍SQL完/                   | 开始<br>成】:将               | 街行<br>执行SQL语句数       | 2000年1月11日 | <br>1条)  |         |            |           |            |        |
| 【井<br>CRE<br>执行 | v行SQL:(<br>ATE INDE<br>行成功,耗 | (1)】<br>X stude<br>时:[13 | nt_name USIN<br>ms.] | IG BTRE    | E on Xin | Hua_Gau | ssDB.stude | nt(studen | t_name DES | 5C)    |

图 3-10 创建索引执行结果

# 3.2 查看索引

一个应用数据库系统通常有多个数据库,每个数据库又有多个数据库表,而且每 个数据库表也会根据应用的需求创建多个索引文件。为了更好地使用这些数据库中 的数据,我们一定要了解数据库中数据库表的索引文件的内容。以下是有关查看索引 的操作方法。

### 3.2.1 利用"管理控制台"查看索引

#### 1. 实验目标

利用 GaussDB(for MySQL)"管理控制台"查看表 course 中的索引清单。

#### 2. 操作步骤

利用"管理控制台"查看索引。

操作步骤如下:

(1) 打开浏览器,进入"华为云-账号登录"窗口。

(2) 在"华为云-账号登录"窗口登录,进入"华为云"管理平台首页。

(3) 在"华为云"管理平台首页选择"控制台"选项,进入"控制台"窗口。

(4) 在"控制台"窗口选择"云数据库 GaussDB"选项,进入"云数据库 GaussDB-管 理控制台"窗口。

(5) 在"云数据库 GaussDB-管理控制台"窗口选择"库管理"菜单命令,打开"库管理"选项卡。

(6) 在"库管理"选项卡中选择创建索引的表(course),单击"修改表"按钮,打开 "修改表"选项卡。

(7) 在"修改表"选项卡中,选择"索引(可选)"选项,进入"编辑索引"窗口,在"编辑 索引"窗口就可以查看当前表的索引,如图 3-11 所示。

| Dat A                   | a SGL<br>nin Service GaussDB(for MySQL) | 提作 库管理 导入-5              | 导出 结构方案 数据方案          | 后台任务 账号      | 管理     |     |           |   |    | heliyan75/root 👻 |
|-------------------------|-----------------------------------------|--------------------------|-----------------------|--------------|--------|-----|-----------|---|----|------------------|
| 首页                      | 库管理-xinhua ×                            |                          |                       |              |        |     |           |   |    |                  |
| 💱 📾                     | 所在库: xinhua_gaussdb 切熟库                 | 192.168.0.111:3306   字将集 | : utf8mb4 SQLHE (SUFF | 朔            |        |     |           |   |    | 元数据采集 ③ 🔵        |
| 对象列表                    | 冗数据采集 修改表: school X                     |                          |                       |              |        |     |           |   |    |                  |
| <ol> <li>基本信</li> </ol> | 18 ———                                  | — ② 邦 ——                 |                       | ন্দ্রাল (ি — |        | 4 * | 引(可选) ——— |   |    | - ⑤ 外缝 (可选)      |
| (# M                    | HI IS                                   |                          |                       |              |        |     |           |   |    |                  |
| 序号                      | 索引名                                     | 包含引                      | 91                    |              | 索引类型   |     | 索引方式      |   | 备注 |                  |
| 1                       | ind_course_name                         | 编辑                       |                       |              | Normal | ~   | BTREE     | × |    |                  |
|                         |                                         |                          |                       |              |        |     |           |   |    |                  |
|                         |                                         |                          |                       |              |        |     |           |   |    |                  |
|                         |                                         |                          |                       |              |        |     |           |   |    |                  |
|                         |                                         |                          |                       |              |        |     |           |   |    |                  |
|                         |                                         |                          |                       |              |        |     |           |   |    |                  |
|                         |                                         |                          |                       |              |        |     |           |   |    |                  |
|                         |                                         |                          |                       |              |        |     |           |   |    |                  |
|                         |                                         |                          |                       |              |        |     |           |   |    |                  |
|                         |                                         |                          |                       |              |        |     |           |   |    |                  |
|                         |                                         |                          |                       |              |        |     |           |   |    |                  |
|                         |                                         |                          |                       |              |        |     |           |   |    |                  |
|                         |                                         |                          |                       |              |        |     |           |   |    |                  |
|                         |                                         |                          | G                     | E-# F-#      | 振交修改   |     |           |   |    |                  |

图 3-11 "编辑索引"窗口

### 3.2.2 利用 SQL 语句查看索引

#### 1. 实验目标

利用 SQL 语句查看表 student 中的索引清单。

2. 操作步骤

利用 SQL 语句查看索引。

操作步骤如下:

(1) 打开浏览器,进入"华为云-账号登录"窗口。

(2) 在"华为云-账号登录"窗口登录,进入"华为云"管理平台首页。

(3) 在"华为云"管理平台首页选择"控制台"选项,进入"控制台"窗口。

(4) 在"控制台"窗口选择"云数据库 GaussDB"选项,进入"云数据库 GaussDB-管 理控制台"窗口。

(5) 在"云数据库 GaussDB-管理控制台"窗口选择"库管理"菜单命令,打开"库管理"选项卡。

- (6) 在"库管理"选项卡中单击"SQL 窗口"按钮,打开"SQL 查询"选项卡。
- (7) 在"SQL 查询"选项卡的 SQL 编辑区,输入如下 SQL 语句:

SHOW INDEX FROM XinHua\_GaussDB. student;

在"SQL查询"选项卡中,单击"执行 SQL(F8)"按钮,执行结果如图 3-12 所示。

| 1 SHO | W INDEX FROM XinHua_GaussDB.st | udent;           |                  |              |              |           |
|-------|--------------------------------|------------------|------------------|--------------|--------------|-----------|
|       |                                |                  |                  |              |              | L         |
| SQL执行 | 示记录 消息 结果集1 X                  |                  |                  |              |              | ⑦ 覆盖模式 ⑦  |
| 以下是S  | HOW INDEX FROM XinHua_Gauss    | DB.student的执行结果集 | ③ 元数据信息,不        | 能编辑、翻页和导出SQL | 复制行复制行       | リ > 列设置 > |
|       | Table                          | Non_unique       | Key_name         | Seq_in_index | Column_name  | Collation |
| 1     | student                        | 0                | PRIMARY          | 1            | Student_id   | A         |
| 2     | student                        | 1                | ind_student_name | 1            | Student_name | A         |
|       |                                |                  |                  |              |              |           |
|       |                                |                  |                  |              |              |           |
|       |                                |                  |                  |              |              |           |

图 3-12 查看索引执行结果

# 3.3 修改索引

数据库表中的索引不是一成不变的,会根据数据库应用系统的需求不断修改维护。修改表中的索引,通常利用"管理控制台"来实现。

#### 1. 实验目标

利用"管理控制台",修改表 student 中的索引,将字段 student\_name 的排序规则 从降序排列改为升序排列。

#### 2. 操作步骤

利用"管理控制台"修改索引。

操作步骤如下:

(1) 打开浏览器,进入"华为云-账号登录"窗口。

(2) 在"华为云-账号登录"窗口登录,进入"华为云"管理平台首页。

(3) 在"华为云"管理平台首页选择"控制台"选项,进入"控制台"窗口。

(4) 在"控制台"窗口选择"云数据库 GaussDB"选项,进入"云数据库 GaussDB-管 理控制台"窗口。

(5) 在"云数据库 GaussDB-管理控制台"窗口选择"库管理"菜单命令,打开"库管理"选项卡。

(6) 在"库管理"选项卡中,首先选择删除索引的表(student); 然后单击"修改表" 按钮,打开"修改表"选项卡; 最后单击"索引(可选)"选项,进入"编辑索引"窗口,如 图 3-13 所示。

| Data<br>CDD Admin Service GaussDB(for MySCL) SOL操作 库管理                | 导入:导出 结构方案 数据方案 后台任务 账  | <del>] 11 1</del> |         | hwiiyan75/root 🔻 |
|-----------------------------------------------------------------------|-------------------------|-------------------|---------|------------------|
| 首页 库管理-xinhua X                                                       |                         |                   |         |                  |
| ご前所在庫: xinhua_gaussdb 初換率   192.168.0.111.3306                        | 字符集: utf8mb4 SQL室口 数据字共 |                   |         | 元政憲采集 ③ 🌑        |
| 对参列表 元数进采集 修改表: student x                                             |                         |                   |         |                  |
| ① 五本信息 () 学校 - () 学校 - () 学校 - () () () () () () () () () () () () () | (3) 虚锐刻 (可送             | ) <b>()</b> \$    | 81 (可选) |                  |
|                                                                       |                         |                   |         |                  |
| 序号 案引名                                                                | 包含列                     | 索引类型              | 索引方式    | 備注               |
| 1 Student_name                                                        | Student_name ASC 编编     | Normal V          | BTREE V |                  |
|                                                                       |                         |                   |         |                  |
|                                                                       |                         |                   |         |                  |
|                                                                       |                         |                   |         |                  |
|                                                                       |                         |                   |         |                  |
|                                                                       |                         |                   |         |                  |
|                                                                       |                         |                   |         |                  |
|                                                                       |                         |                   |         |                  |
|                                                                       |                         |                   |         |                  |
|                                                                       |                         |                   |         |                  |
|                                                                       |                         |                   |         |                  |
|                                                                       |                         |                   |         |                  |
|                                                                       |                         |                   |         |                  |
|                                                                       | 1-# T-#                 | 提交修改              |         |                  |

图 3-13 "编辑索引"窗口

(7) 在"编辑索引"窗口,单击"包含列"属性下的"编辑"按钮,弹出"请选择索引列" 窗口,在"排序规则"下拉列表框中将"降序"改为"升序",如图 3-14 所示。

(8) 在"请选择索引列"窗口,首先单击"确定"按钮,返回"编辑索引"窗口;然后单击"提交修改"按钮,进入"SQL预览"窗口,如图 3-15 所示;再单击"执行脚本"按钮,完成索引值的修改。

| 请选择索引列                |      |      |   |  |  |  |  |
|-----------------------|------|------|---|--|--|--|--|
| 添加删除                  |      |      |   |  |  |  |  |
| 列信息                   | 前缀长度 | 排序规则 |   |  |  |  |  |
| Student_name (char) ∨ |      | 升序   | ~ |  |  |  |  |
| (                     | 确定取消 |      |   |  |  |  |  |

图 3-14 "请选择索引列"窗口

| SQL预览                                                                                    | ×                                             |
|------------------------------------------------------------------------------------------|-----------------------------------------------|
| 1 ALTER TABLE `xinhua_gaussdt<br>2 DROP KEY `student_name`<br>3 ADD KEY `student_name` ( | .`student`<br>Student_name` ASC) USING BTREE; |
|                                                                                          | 执行脚本 返回修改                                     |

图 3-15 "SQL 预览"窗口

# 3.4 删除索引

索引文件固然作用很大,但索引文件过多,也会给数据库操作带来时间的损耗和 不必要的麻烦。通常在数据库应用系统中,用户会根据问题求解的需要随时创建索 引,也会随着问题的解决及时删除索引。GaussDB(for MySQL)提供了利用"管理控 制台"和 SQL 语句删除索引的方法。

## 3.4.1 利用"管理控制台"删除索引

#### 1. 实验目标

利用"管理控制台",删除表 student 中的索引 student\_name。

#### 2. 操作步骤

利用"管理控制台"删除索引。

操作步骤如下:

(1) 打开浏览器,进入"华为云-账号登录"窗口。

(2) 在"华为云-账号登录"窗口登录,进入"华为云"管理平台首页。

(3) 在"华为云"管理平台首页选择"控制台"选项,进入"控制台"窗口。

(4) 在"控制台"窗口选择"云数据库 GaussDB"选项,进入"云数据库 GaussDB-管 理控制台"窗口。

(5) 在"云数据库 GaussDB-管理控制台"窗口选择"库管理"菜单命令,打开"库管理"选项卡。

(6) 在"库管理"选项卡中,首先选择删除索引的表(student); 然后单击"修改表" 按钮,打开"修改表"选项卡; 最后单击"索引(可选)"选项,进入"编辑索引"窗口,如 图 3-16 所示。

| Data<br>Adm     | a<br>în Servîce - Gas | issDB(for MySQL) | SQL##Y          | 库留理 号       | 9入-93出           | 结构方案  | 数据方案   | 后台任务               | 张号管理         |            |           |    | hwiyan75/cot 👻 |
|-----------------|-----------------------|------------------|-----------------|-------------|------------------|-------|--------|--------------------|--------------|------------|-----------|----|----------------|
| 首页              | 库管理-xinhu             | X                |                 |             |                  |       |        |                    |              |            |           |    |                |
| <b>E</b> 1100   | 所在J系: xinhu           | ua_gaussdb 🕬     | 库   192.168.0.1 | 11:3306   🦻 | 将集: utStmb4      | 901.8 | D BRYA | )                  |              |            |           |    | 元敗退采集 🕚 🌑      |
| 对象列表            | 元数据采集                 | 修改表: student X   |                 |             |                  |       |        |                    |              |            |           |    |                |
| 1 35.5 (i)      | 8                     |                  | 🕑               | 字段          |                  |       |        | - (३) ख्राप्रभा (व | [15]         | <b>0</b> * | 31 (可选) — |    | — 🕑 外緒 (可迭)    |
| 29.11<br>(29.11 | 開催                    |                  |                 | 1           | 似余列              |       |        |                    | 索引条型         |            | 索引方式      | 备注 |                |
|                 | Physical              |                  |                 |             | Phylical pages A | 00    |        | 0.000              | Name         |            | RTDEE     |    |                |
|                 | Statent               | name             |                 |             | scorent_name A   | 00    |        | NEW                | Norma        |            | DIREE     |    |                |
|                 |                       |                  |                 |             |                  |       |        |                    |              |            |           |    |                |
|                 |                       |                  |                 |             |                  |       |        |                    |              |            |           |    |                |
|                 |                       |                  |                 |             |                  |       |        |                    |              |            |           |    |                |
|                 |                       |                  |                 |             |                  |       |        |                    |              |            |           |    |                |
|                 |                       |                  |                 |             |                  |       |        |                    |              |            |           |    |                |
|                 |                       |                  |                 |             |                  |       |        |                    |              |            |           |    |                |
|                 |                       |                  |                 |             |                  |       |        |                    |              |            |           |    |                |
|                 |                       |                  |                 |             |                  |       |        |                    |              |            |           |    |                |
|                 |                       |                  |                 |             |                  |       |        |                    |              |            |           |    |                |
|                 |                       |                  |                 |             |                  |       |        |                    |              |            |           |    |                |
|                 |                       |                  |                 |             |                  |       |        |                    |              |            |           |    |                |
|                 |                       |                  |                 |             |                  |       |        |                    |              |            |           |    |                |
|                 |                       |                  |                 |             |                  |       | L-     | #-7 (#             | <b>第12時改</b> |            |           |    |                |
|                 |                       |                  |                 |             |                  |       |        |                    |              |            |           |    |                |

图 3-16 "编辑索引"窗口

(7) 在"编辑索引"窗口,选中目标操作的索引行,当索引行变成选中状态后,单击 "删除"按钮,完成删除操作。

### 3.4.2 利用 SQL 语句删除索引

#### 1. 实验目标

利用 SQL 语句删除表 course 中的索引 index\_name。

2. 操作步骤

利用 SQL 语句删除索引。

操作步骤如下:

(1) 打开浏览器,进入"华为云-账号登录"窗口。

(2) 在"华为云-账号登录"窗口登录,进入"华为云"管理平台首页。

(3) 在"华为云"管理平台首页选择"控制台"选项,进入"控制台"窗口。

(4) 在"控制台"窗口选择"云数据库 GaussDB"选项,进入"云数据库 GaussDB-管 理控制台"窗口。

(5) 在"云数据库 GaussDB-管理控制台"窗口选择"库管理"菜单命令,打开"库管理"选项卡。

(6) 在"库管理"选项卡中单击"SQL 窗口"按钮,打开"SQL 查询"选项卡。

(7) 在"SQL 查询"选项卡的 SQL 编辑区,输入如下 SQL 语句:

DROP INDEX index\_name on XinHua\_GaussDB.course;

在"SQL查询"选项卡中,单击"执行 SQL(F8)"按钮,执行结果如图 3-17 所示。

| 1 DROP INDEX index_name on XinHua_GaussD8.course;                                 |  |  |  |  |  |  |
|-----------------------------------------------------------------------------------|--|--|--|--|--|--|
| SQL执行记录 消息                                                                        |  |  |  |  |  |  |
| 开始执行                                                                              |  |  |  |  |  |  |
| 【拆分SQL完成】:将执行SQL语句数量:(1条)                                                         |  |  |  |  |  |  |
| 【抄行5QL:(1)】<br>DROP INDEX index_name on XinHua_GaussD8.course<br>批行方応辺,耗助:[13ms.] |  |  |  |  |  |  |

图 3-17 删除索引执行结果